|                                                   |                     | GROUP           | MODEL                                           |  |
|---------------------------------------------------|---------------------|-----------------|-------------------------------------------------|--|
|                                                   | KIN                 | Electrical      | 2013MY<br>Optima (QF/TF)<br>2013MY<br>Soul (AM) |  |
|                                                   |                     | NUMBER          | DATE                                            |  |
|                                                   |                     | 080             | April 2015                                      |  |
|                                                   | <b>TECHNICAL SE</b> | ERVICE BULLETII | N                                               |  |
| SUBJECT: COMBINED TSB/ SERVICE ACTION: AVN SYSTEM |                     |                 |                                                 |  |
|                                                   | UPGRA               | DE (SA189)      |                                                 |  |

This bulletin provides the procedure for upgrading the navigation system software of some 2013MY Optima (TF/QF) and some 2013MY Soul (AM) vehicles, to improve Bluetooth<sup>®</sup> connectivity. Kia is requesting the completion of this Service Action on all affected vehicles. Before conducting the procedure, verify that the vehicle is included in the list of the affected VINs.

For vehicles not on the Affected Vehicles list, but with a customer concern as described above, perform the following procedure outlined in this bulletin and submit a warranty claim per "customer concern" (Standard TSB) claim information on page 9.

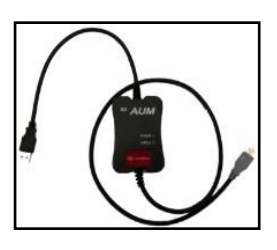

GDS - Audio Update Module (AUM)

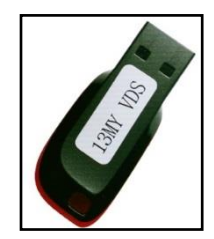

13MY USB Upgrade Drive

# **\*** NOTICE

A Service Action is a repair program without customer notification that is performed during the warranty period. Any dealer requesting to perform this repair outside the warranty period will require DPSM approval.

Repair status for a VIN is provided on WebDCS (Service> Warranty Coverage> Warranty Coverage Inquiry> Campaign Information). Not completed Recall / Service Action reports are available on WebDCS (Consumer Affairs> Not Completed Recall> Recall VIN> Select Report), which includes a list of affected vehicles.

This issue number is <u>SA189</u>.

File Under: <Electrical>

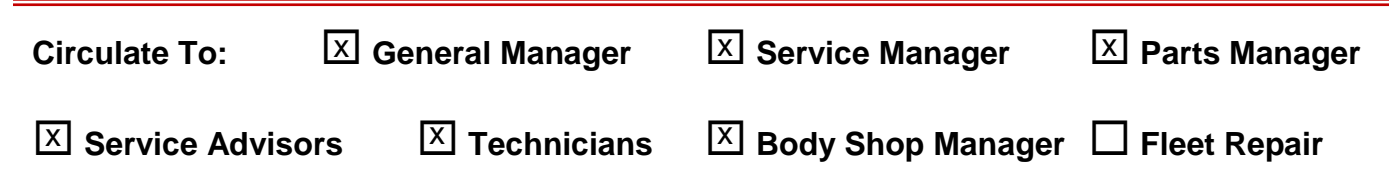

SUBJECT:

## COMBINED TSB/SERVICE ACTION: AVN SYSTEM UPGRADE (SA189)

### Step 1: AVN System Update

## **\*** NOTICE

- This is a software upgrade for the navigation operating system and NOT a map upgrade.
- Delete all paired phones from the system and delete the head unit from all phones. If you do not delete phones, the phone(s) will still show and act as paired, but performance or functionality issues may occur. Anytime a software update is performed to either a paired phone or the system, the pairing should be deleted from both phone and system and then paired again after update.
- A fully charged battery is necessary before AVN head unit upgrade can take place. It is recommended that the Midtronics GR8-1299 system be used, in ECM mode, during charging. DO NOT connect any other battery charger to the vehicle during audio head unit upgrade.

# **\*** NOTICE

- USB drives containing the 13MY VDS upgrade were shipped directly to all Kia dealers and are addressed to the Service Manager.
- <u>An AUM update for this TSB may not be available at</u> <u>the time of launch.</u>

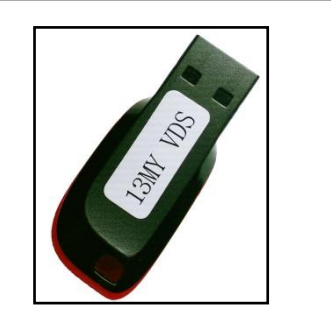

- 1. Start the vehicle or connect the Midtronics GR8-1299 charger.
- If performing the update using the GDS AUM, refer to TSB SST 032 or click on User's Guide > GDS AUM on the GDS main screen, as shown below, and follow the on-screen instructions.

|                 | Y                | Y                        |                 |  |
|-----------------|------------------|--------------------------|-----------------|--|
| Preparation     | Diagnosis        | Vehicle S/W Management   | Repair          |  |
| Vehicle Info 🔍  | Basic Inspection | ECU Upgrade              | Replacement     |  |
| Hot Fix         | DTC Analysis     | Audio Update             | Component Info  |  |
| By DTC          | Data Analysis    | ID Register              | Circuit Diagram |  |
| By Symptom      | Case Analysis    | Option Treatment         |                 |  |
| By Model        | E Flight Record  | Data Treatment           |                 |  |
| By VIN          | Oscilloscope     | Inspection / Test        |                 |  |
|                 | CARB OBD-II      | ECU Mapping Verification |                 |  |
|                 |                  |                          |                 |  |
| Go to »         |                  |                          |                 |  |
| kiatechinfo.com |                  |                          |                 |  |

| • User's Guide              | (User's manual is provided in PDF document form, and may take more than 10 seconds at the very first attempt.) |
|-----------------------------|----------------------------------------------------------------------------------------------------|
| Overview                    |                                                                                                    |
| Hardware                    |                                                                                                    |
| GDS Basic Operation         |                                                                                                    |
| GDS Preparation             |                                                                                                    |
| GDS Diagnosis               |                                                                                                    |
| GDS Vehicle SW Managem      | ent                                                                                                    |
| GDS Repair                  |                                                                                                    |
| VMI                         |                                                                                                    |
| Appendix                    |                                                                                                    |
| • User's guide for optional | item                                                                                                    |
| GDS TPMS                    |                                                                                                    |
| GDS AUM                     |                                                                                                    |

TSB: ELE 080 / SA 189 Optima (QF/TF), Soul (AM) April 2015

# SUBJECT: COMBINED TSB/SERVICE ACTION: AVN SYSTEM UPGRADE (SA189)

3. If performing the update using a USB stick, obtain the 13MY upgrade USB drive from your Service Manager and insert it in the vehicle's USB port. Make sure to allow for the sound file to play for one second before proceeding to the next step.

# \* NOTICE

This AVN System Update consists of two steps:

- 1. AVN System Update
- 2. Bluetooth System Update (see page 6)

The combined update will take approximately 10 to 15 minutes to complete.

4. Press the **SETUP** button.

# **\*** NOTICE

Do not remove the USB thumb drive, AUM connector or turn the radio OFF while the update is in progress.

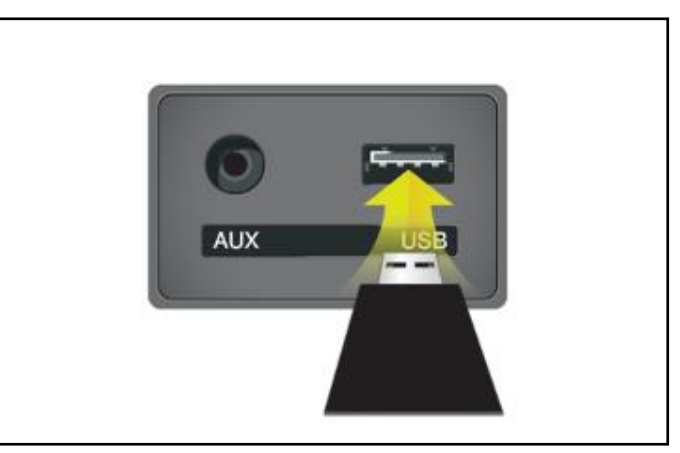

Images shown are for demonstration only purposes and will vary by model.

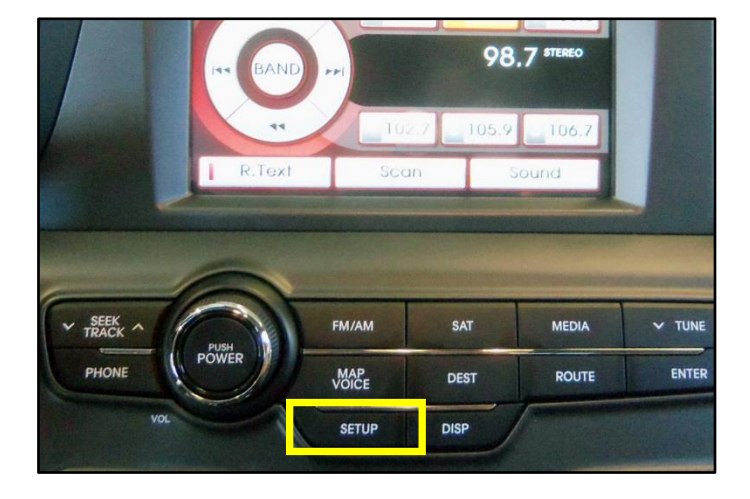

5. Touch **Main** on the screen.

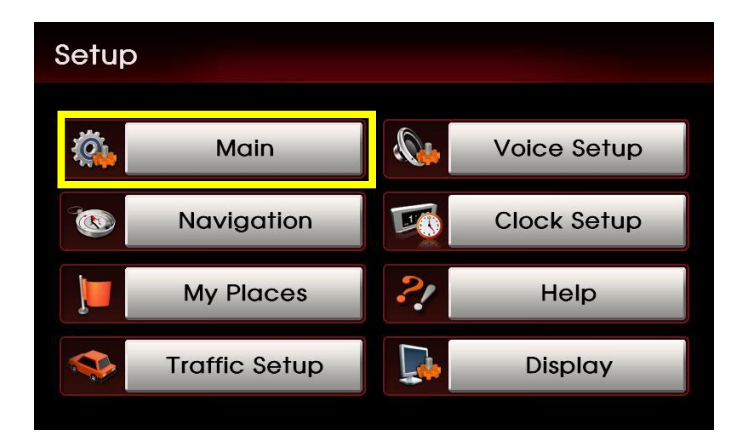

### Page 4 of 9

SUBJECT:

# COMBINED TSB/SERVICE ACTION: AVN SYSTEM UPGRADE (SA189)

6. Touch **System Info** on the screen.

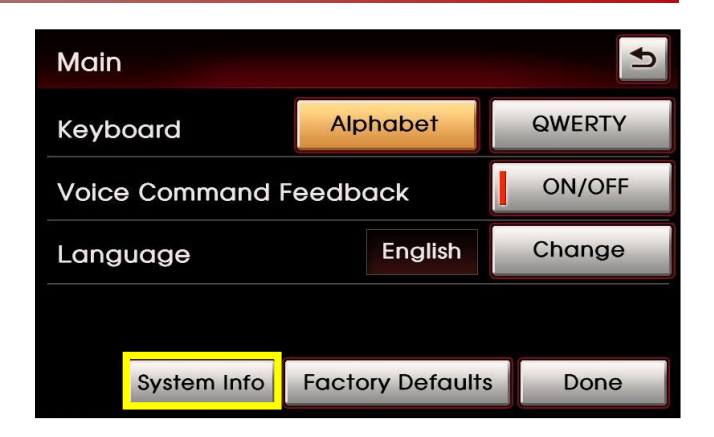

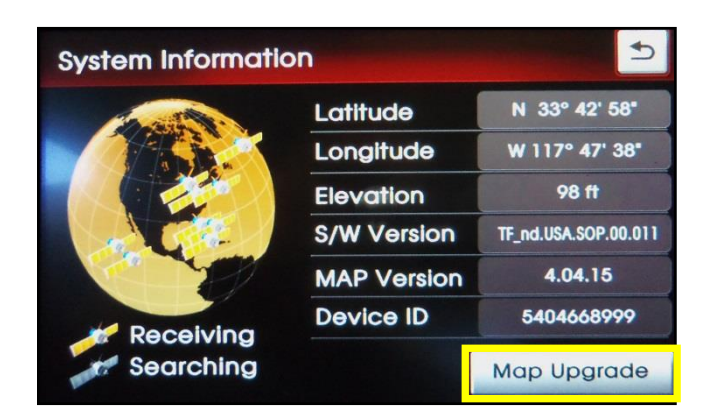

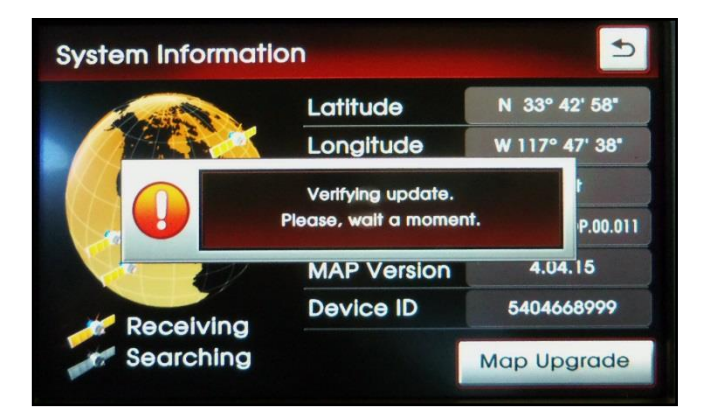

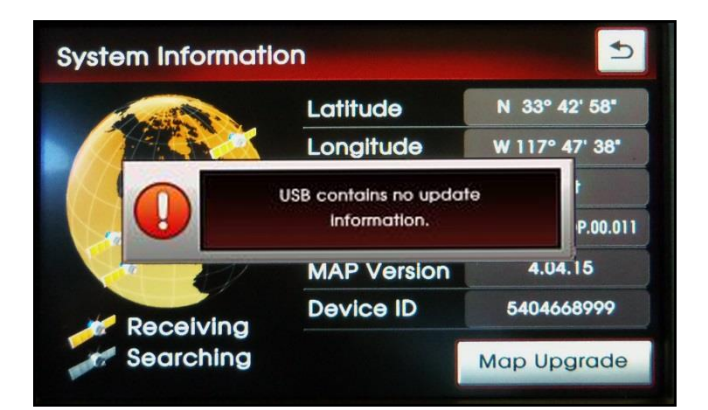

7. Touch **Map Upgrade** on the screen.

8. The system will verify the update on the USB thumb drive.

 If update verification is not successful, the system will display an error message. Make sure the correct USB thumb drive is being used for the update.

# SUBJECT: COMBINED TSB/SERVICE ACTION: AVN SYSTEM UPGRADE (SA189)

10. If update verification is successful, touch **YES** on the screen to begin installation.

# **\*** NOTICE

Do not remove the USB thumb drive, AUM connector or turn the radio OFF while the update is in progress.

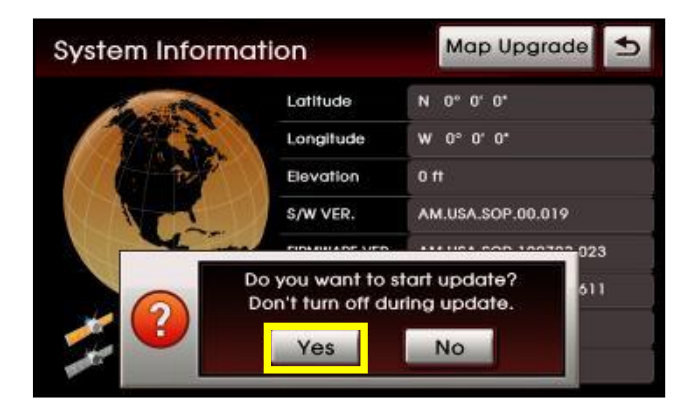

11. The system will begin the upgrade and the progress will be displayed on the bar graph. Once the update is complete, the system will restart.

| BSP       | Uparadina                            |
|-----------|--------------------------------------|
| APP       |                                      |
| ACC       | Shuffing down system or ejecting     |
| MAP       | media may cause system crash.        |
| BLUETOOTH | Please wait until upgrade completed. |
| MONITOR   |                                      |
| MICOM     |                                      |
|           |                                      |
|           |                                      |
|           |                                      |

 Once the system restarts, access the System Information screen (SETUP > Main > System Info) to confirm the upgrade software version matches the information shown in the table below:

| Model             | New Software Version |
|-------------------|----------------------|
| Optima<br>(TF/QF) | TF_nd.USA_SOP.01.040 |
| Soul (AM)         | AM.USA.SOP.00.025    |

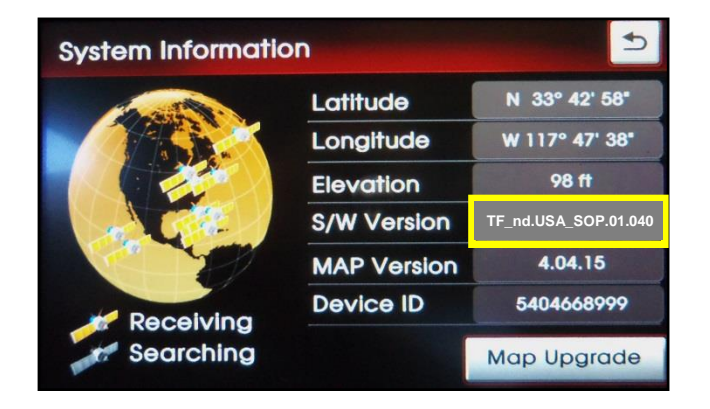

### Page 6 of 9

SUBJECT:

## COMBINED TSB/SERVICE ACTION: AVN SYSTEM UPGRADE (SA189)

## Step 2: Bluetooth<sup>®</sup> System Upgrade:

1. Press the **PHONE** button to display the dialing screen.

# **\*** NOTICE

Do not remove the USB thumb drive, AUM connector or turn the radio OFF while the update is in progress.

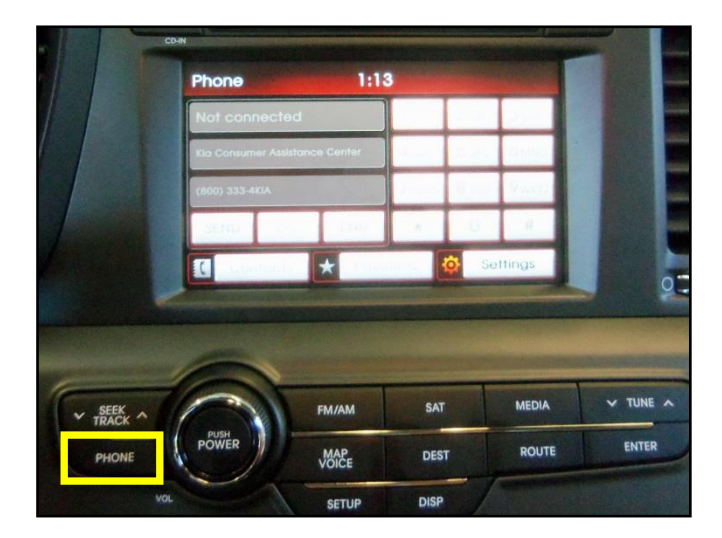

2. Press **Settings** on the screen.

| Phone 7:04   |        |        |              |              |              |  |  |  |  |  |
|--------------|--------|--------|--------------|--------------|--------------|--|--|--|--|--|
| Not conr     | nected |        | 1            | <b>2</b> ABC | 3 DEF        |  |  |  |  |  |
|              |        |        | <b>4</b> GHI | 5 JKL        | <b>6</b> MNO |  |  |  |  |  |
| (800) 333-41 |        |        | 7pqrs        | <b>8</b> TUV | 9wxyz        |  |  |  |  |  |
| SEND         | Del    | END    | *            | 0            | #            |  |  |  |  |  |
| ( Con        | tacts  | ★ Favo | rites        | 🔅 Set        | tings        |  |  |  |  |  |

3. To access the Bluetooth Engineering Mode, use a finger to touch the bottom left corner of the screen (1), then, immediately touch area above the **Connections** button (2), as shown.

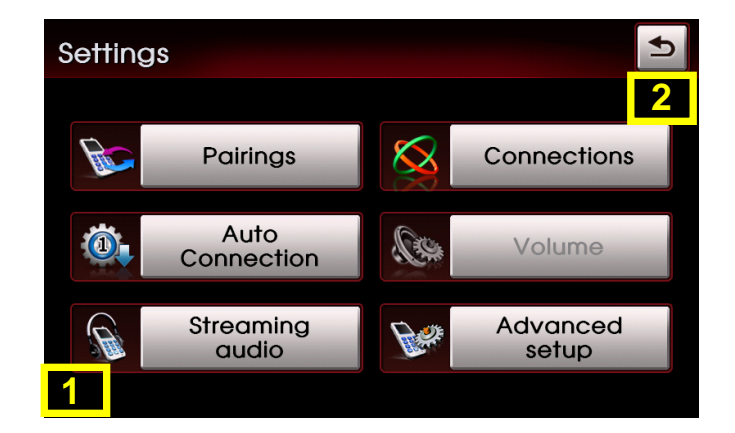

# SUBJECT: COMBINED TSB/SERVICE ACTION: AVN SYSTEM UPGRADE (SA189)

4. Once in the Bluetooth Engineering Mode screen, press **FSW – Update** to begin the installation.

# **\*** NOTICE

The update will take approximately two (2) minutes to complete.

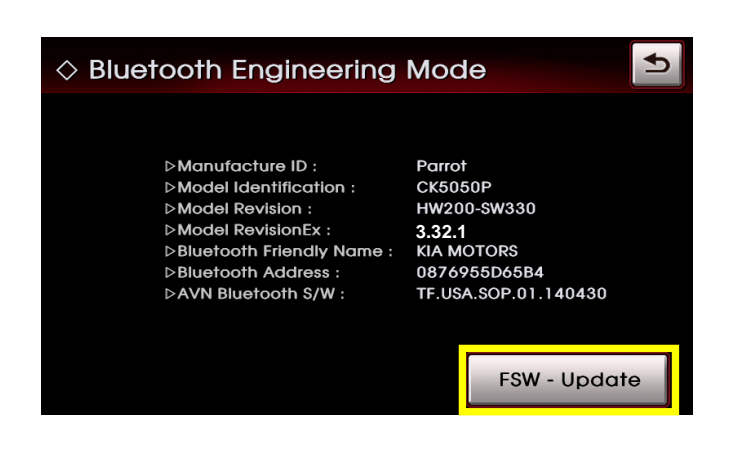

5. The system will begin the upgrade and the progress will be displayed on the bar graph. Once the update is complete, cycle the ignition and power up the head unit.

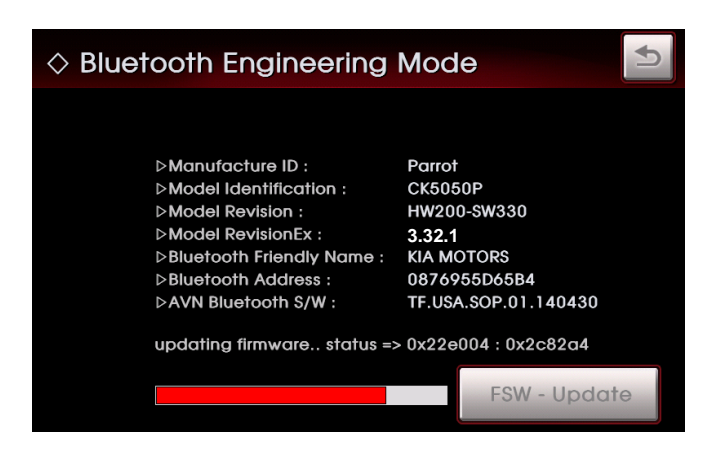

6. Perform step 3 again to access the Bluetooth Engineering Mode screen and confirm the upgrade software version matches the information shown in the table below:

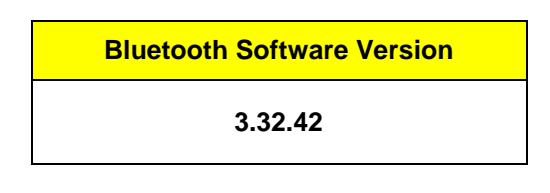

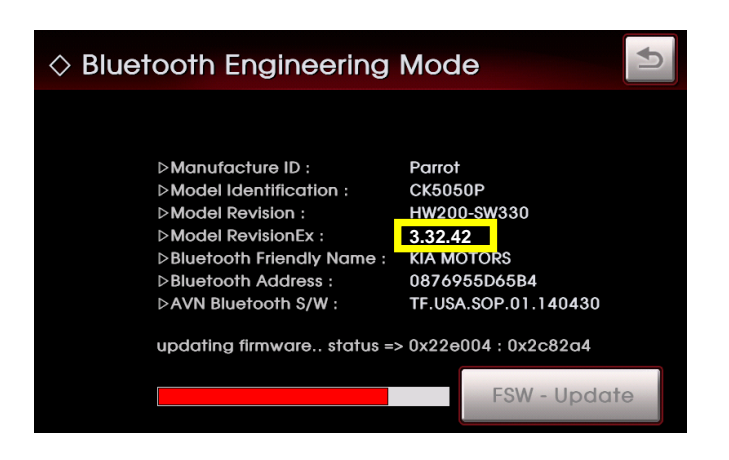

### Page 8 of 9

SUBJECT:

# COMBINED TSB/SERVICE ACTION: AVN SYSTEM UPGRADE (SA189)

### REQUIRED PARTS:

| Part Name        | Desc.     | Figure                                                                                                    |
|------------------|-----------|----------------------------------------------------------------------------------------------------|
| 13MY AVN Upgrade | USB Drive | Set in the set of the set of the |

## AFFECTED VEHICLE PRODUCTION RANGE:

| Model          | Production Date Range                       |  |  |
|----------------|---------------------------------------------|--|--|
| Optima (TF/QF) | From May 29, 2012 through February 19, 2013 |  |  |
| Soul (AM)      | From May 17, 2012 through January 28, 2013  |  |  |

## SERVICE ACTION CLAIM INFORMATION:

| Claim<br>Type | Causal<br>P/N  | Qty.  | N<br>Code | C<br>Code | Repair<br>Description                      | Labor Op<br>Code | Op<br>Time | Replacement<br>P/N | Qty. |
|---------------|----------------|-------|-----------|-----------|--------------------------------------------|------------------|------------|--------------------|------|
| V             | 96164<br>2T000 | 0 N99 |           | 99 C99    | (SA189)<br>AVN Software<br>Upgrade<br>(QF) | 150A06R2         | 0.3<br>M/H | N/A                | 0    |
|               | 96164<br>2T000 |       | N99       |           | (SA189)<br>AVN Software<br>Upgrade<br>(TF) | 150024R1         |            |                    |      |
|               | 96120<br>2K000 |       |           |           | (SA189)<br>AVN Software<br>Upgrade<br>(AM) | 150024R0         |            |                    |      |

## STANDARD WARRANTY CLAIM INFORMATION:

Use this information only to file a warranty claim for vehicles for which:

- 1. A customer complains of the same concern, as described on Page 1.
- 2. The VIN does not appear on the Affected Vehicles list for Service Action 189.
- 3. The vehicle model year and production date range are as identified in this bulletin.

# COMBINED TSB/SERVICE ACTION: AVN SYSTEM UPGRADE (SA189)

#### N Code: N50 C Code:C98

SUBJECT:

| Claim<br>Type | Causal<br>P/N  | Qty. | Repair<br>Description                        | Labor Op<br>Code | Op Time    | Replacement<br>P/N | Qty. |
|---------------|----------------|------|----------------------------------------------|------------------|------------|--------------------|------|
|               | 96164<br>2T000 | 0    | (ELE 080)<br>AVN Software<br>Update<br>(QF)  | 28325F12         | 0.3<br>M/H | N/A                | 0    |
| W             | 96164<br>2T000 |      | (ELE 080)<br>AVN Software<br>Upgrade<br>(TF) |                  |            |                    |      |
|               | 96120<br>2K000 |      | (ELE 080)<br>AVN Software<br>Upgrade<br>(AM) |                  |            |                    |      |

# **\*** NOTICE

VIN inquiry data for this repair is provided for tracking purposes only. Kia retailers should reference SA189 when accessing the WebDCS system.